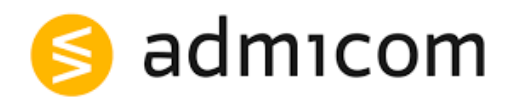

# **TOCOMAN AIKATAULU 3.X -INSTALLATION GUIDE**

February 20, 2024, Admicom Oyj

# Content

| 1 | Ge                 | General about Tocoman Aikataulu installation packages |   |  |
|---|--------------------|-------------------------------------------------------|---|--|
| 2 | То                 | coman Aikataulu installation                          | 2 |  |
|   | 2.1                | Start the software installation                       | 2 |  |
|   | 2.2                | Welcome window                                        | 2 |  |
|   | 2.3                | Select the destination directory                      | 3 |  |
|   | 2.4                | Start the installation                                | 3 |  |
|   | 2.5                | Installation complete                                 | 5 |  |
| 3 | Admin installation |                                                       | 6 |  |
|   | 3.1                | License information                                   | 6 |  |
|   | 3.2                | Windows Registry Current_User                         | 6 |  |
| 4 | RA                 | ATU Connection                                        | 7 |  |
| 5 | PD                 | DF Printing                                           | 7 |  |
| 6 | Kn                 | own Issues and Limitations                            | 7 |  |
| 7 | То                 | Tocoman Support                                       |   |  |

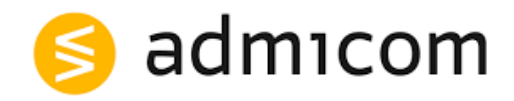

## 1 General about Tocoman Aikataulu installation packages

The Tocoman Aikataulu installation package is designed for 64-bit operating systems. If you are installing the software in a Remote Desktop Services environment (e.g., Citrix) or creating your own installation package for installations, please request detailed instructions from our technical support at tuki@tocoman.com.

Before installing Tocoman Aikataulu, the .NET Framework version 4.6 must be installed on the computer. This feature is enabled from Control Panel > Apps and features > Advanced options > Programs and Features menu by clicking "Turn Windows features on or off". In Windows 10 version, this is installed by default.

#### 2 Tocoman Aikataulu installation

2.1 Start the software installation

Begin the installation by opening the file Tocoman\_Aikataulu\_3.X\_installation\_package.msi

#### 2.2 Welcome Window

#### Read the instructions:

"This installer will guide you through the installation of Tocoman Aikataulu on your computer.

WARNING: This product is protected by copyright laws and international agreements. Illegal copying or distribution of this program or any of its parts may lead to severe legal penalties, which will be fully enforced."

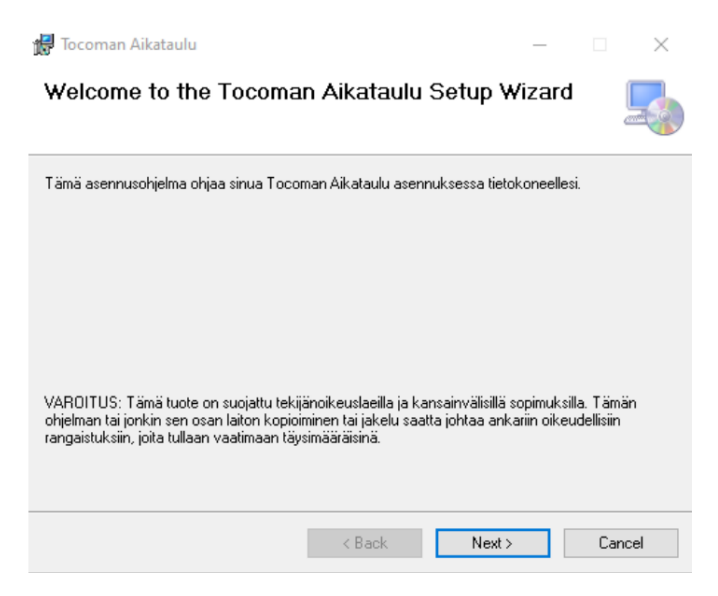

Press "Next >" to continue the installation.

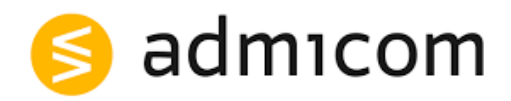

# 2.3 Select the destination directory

The destination directory is the folder where the program will be installed. You can change the directory by using the **"Browse..."** button.

Press "Next >" to continue the installation.

| 🛃 Tocoman Aikataulu                                   |                          | -                     | _       |          | $\times$ |
|-------------------------------------------------------|--------------------------|-----------------------|---------|----------|----------|
| Select Installation Folde                             | PL                       |                       |         |          |          |
| The installer will install Tocoman Aikataul           | u to the following fo    | lder.                 |         |          |          |
| To install in this folder, click "Next". To in        | nstall to a different fo | older, enter it below | or clic | k "Brows | e''.     |
| <u>F</u> older:<br>C:\Program Files\Tocoman\Aikataulu | ۸                        |                       | Br      | owse     |          |
|                                                       |                          |                       | Dis     | k Cost   |          |
| Install Tocoman Aikataulu for yourself,               | or for anyone who u      | uses this computer.   | :       |          |          |
|                                                       | < Back                   | Next >                |         | Cancel   | I        |

#### 2.4 Start the installation

Start the installation by selecting "Next".

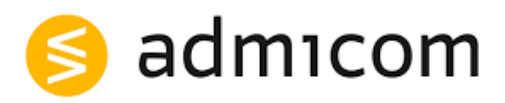

| 🛃 Tocoman Aikataulu                         |                        |        |     | $\times$ |
|---------------------------------------------|------------------------|--------|-----|----------|
| Confirm Installation                        |                        |        |     | -        |
| The installer is ready to install Tocoman A | Aikataulu on your comp | uter.  |     |          |
| Click "Next" to start the installation.     |                        |        |     |          |
|                                             |                        |        |     |          |
|                                             |                        |        |     |          |
|                                             |                        |        |     |          |
|                                             |                        |        |     |          |
|                                             |                        |        |     |          |
|                                             |                        |        |     |          |
|                                             | < Back                 | Next > | Car | ncel     |

(When User Account Control asks if you allow this app to make changes to this device? Answer "Yes")

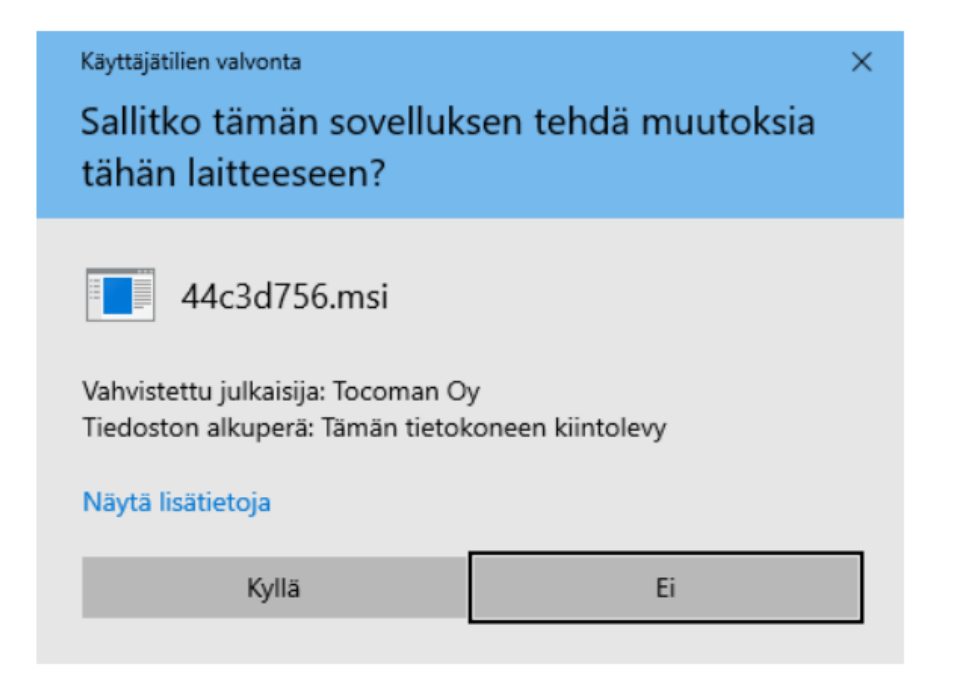

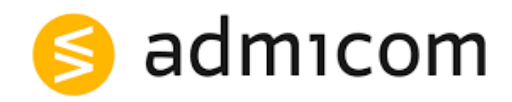

# 2.5 Installation complete

When the files have been installed, the following notification will appear on the screen. Finish the installation by selecting **"Close"**.

| 📅 Tocoman Aikataulu                                                                |       | _ |     | $\times$ |  |
|------------------------------------------------------------------------------------|-------|---|-----|----------|--|
| Installation Complete                                                              |       |   |     |          |  |
| Tocoman Aikataulu has been successfully installed.                                 |       |   |     |          |  |
| Click "Close" to exit.                                                             |       |   |     |          |  |
|                                                                                    |       |   |     |          |  |
|                                                                                    |       |   |     |          |  |
|                                                                                    |       |   |     |          |  |
|                                                                                    |       |   |     |          |  |
| Please use Windows Update to check for any critical updates to the .NET Framework. |       |   |     |          |  |
| < Back                                                                             | Close |   | Car | ncel     |  |

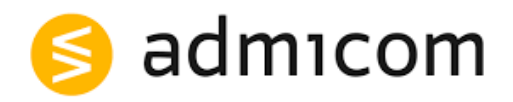

### 3 Admin installation

#### 3.1 License information

The Tocoman Aikataulu version 3.X has the ability to read license information from the Local\_Machine registry. This can be especially useful in Admin installations, so the user does not need to enter license information. When license information is written to the Local\_Machine registry, the program is available even when the user does not have access to their own user folder. Normally, license information is read from the user folder's cfg file.

Add license information to the Windows registry under:

HKEY\_LOCAL\_MACHINE > SOFTWARE > Tocoman > Tocoman Aikataulu

| Nimi         | Laji   | Data                    |
|--------------|--------|-------------------------|
| ab) (oletus) | REG_SZ | (arvoa ei ole asetettu) |
| ab Company   | REG_SZ |                         |
| ab SerialNo  | REG_SZ |                         |

Company: enter the company name from the license

SerialNo: enter the license code

#### 3.2 Windows Registry Current\_User

The Tocoman Aikataulu version 3.X installation package writes the program's default information to the following folder in the Windows registry when the user starts the program for the first time

HKEY\_CURRENT\_USER > Software > Tocoman > Tocoman Aikataulu

The program will start without this registry information, but the user interface will not be default. Check the success of the registry information installation by starting the program and checking that the following buttons are selected on the Desktop tab.

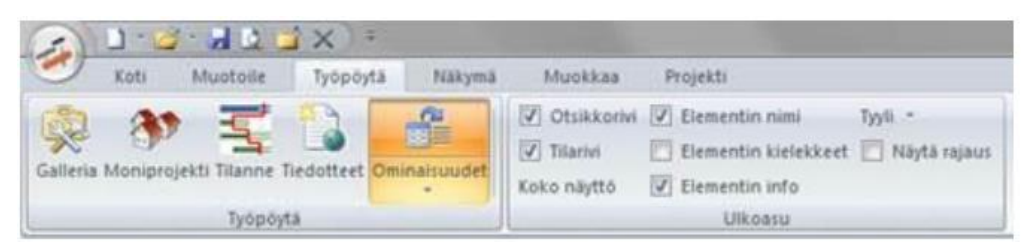

From the Tocoman Aikataulu version 3.2 onwards, there is also a feature that the program reads these details from the program folder's root from the Settings.bin file, if the registry does not contain any Tocoman Aikataulu folder at all.

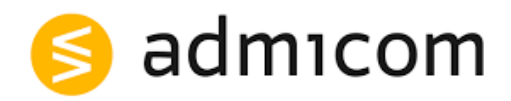

### 4 RATU Connection

In Tocoman Aikataulu, you can utilize RATU information by downloading the TocomanAikataulu-RATU.dat file from the Building Information Foundation's internet pages (RATU Net). Two RATU files are available for Tocoman Aikataulu; a file containing construction tasks at a rough level for new construction, or a file containing tasks for new construction and renovation at a detailed level. The file in use, i.e., the task register, can be changed, but the desired file must be saved in the user folder before starting the program each time.

The file should be saved in the Tocoman Aikataulu user folder:

C:\Users<username>\Documents\Tocoman Aikataulu 3.X

In an admin installation (when the installation is done on the user's machine with admin credentials), save the TocomanAikataulu-RATU.dat file to the folder:

C:\Program Files\Tocoman\Tocoman Aikataulu\user\_3\_X

Note! This must be done before the user has used the program. When the user starts the program for the first time, the contents of this folder are copied to create a user folder.

# 5 PDF Printing

It is recommended to install a Microsoft print to PDF – or for example, a CutePDF printer (<u>http://www.cutepdf.com</u>), which best support Tocoman Aikataulu's PDF printing.

#### 6 Known Issues and Limitations

The supported operating systems are Windows 10, Windows 11, Windows Server 2016, and Windows Server 2019.

If you have purchased Microsoft Extended Support for operating systems Windows 8.1, Windows Server 2012, or Windows Server 2012 R2, we also provide support for these. We cannot guarantee full functionality for operating systems whose Mainstream support has ended.

The program operates as a demo version without license keys, which does not allow saving projects.

If you want to use MS Excel transfers (including infrastructure import from Novapoint/Tekla), please contact our technical support at tuki@tocoman.com.

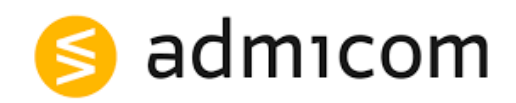

# 7 Tocoman Support

You can find the contact details for Tocoman's technical support on our website, tocoman.fi.